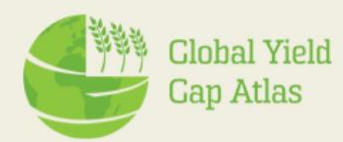

# Technology Extrapolation Domains (TEDs)

**Tools tutorial** 

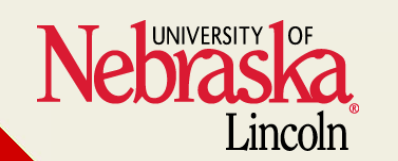

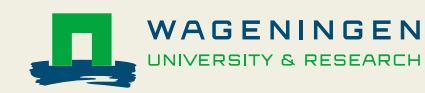

# **TED justifications**

- Traditional agricultural research is mostly conducted at specific locations.
- It's a challenge to interpret results and upscale them to larger spatial scales
- TEDs classify sites based on key climate and soil factors that govern crop yield.
- TEDs have been developed for the Unites States (US) and sub-Saharan Africa.

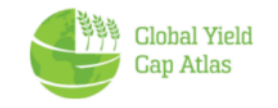

## **TED** applications

#### • If you are a farmer:

View results of product trials to see if trials were conducted in regions with similar climate and soils to yours.

• If you conduct ag research:

You might want to consider conducting research in a variety of TEDs to capture varying climate and soil conditions and represent well the main crop producing areas and/or those where your product is expected to deliver the largest impact.

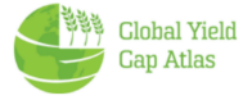

#### **TED interactive tools website**

# https://www.toolted.org/

# Africa: <u>https://www.toolted.org/africa/</u>

# USA: <u>https://www.toolted.org/usa/</u>

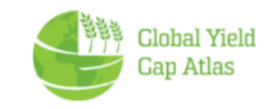

#### **Access TED interactive tools via GYGA**

#### From GYGA Homepage, click on GYGA data -> Technology extrapolation domain

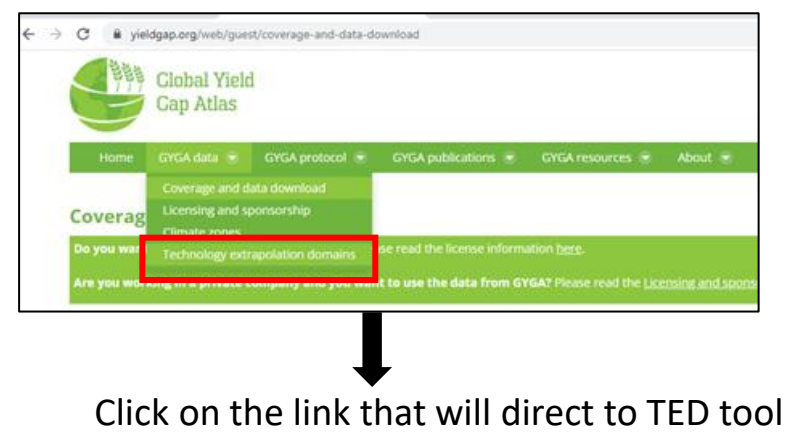

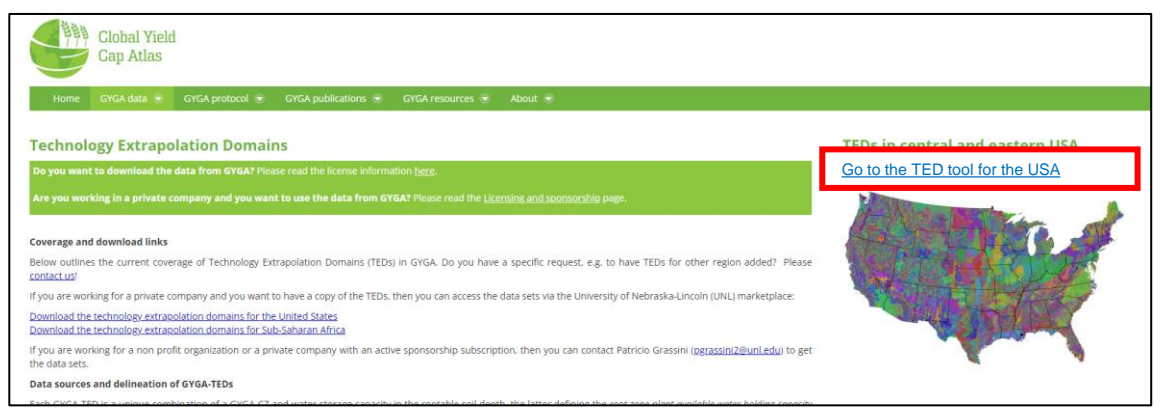

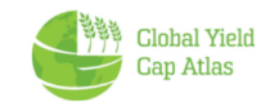

#### **Components of TEDs**

# Unique TED = CZ + RZWHC

#### Climate Zones (CZ)

- Growing degree days (GDD)
- Aridity index (AI)
- Temperature seasonality (TS)

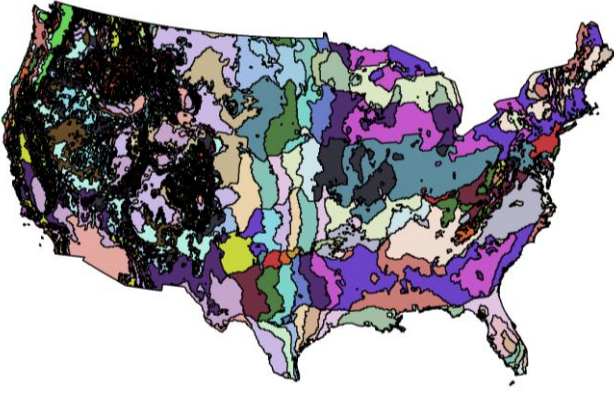

Source: van Wart et al.(2013)

#### Soil water storage capacity

• Root-zone water holding capacity (RZWHC)

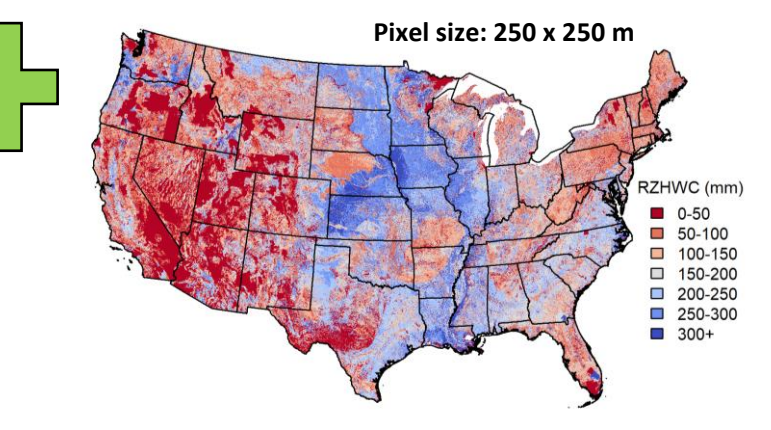

Source: gSSURGO, USDA-NRCS

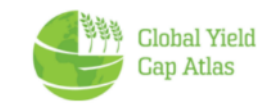

Values of TEDs based on components

# TED = CZ + RZWHC

Each number is a code associated with a specific range of climatic and soil conditions.

Example TED value: 604803

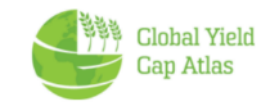

### **TED interactive tools**

#### USA: https://www.toolted.org/usa/

#### Africa: <u>https://www.toolted.org/africa/</u>

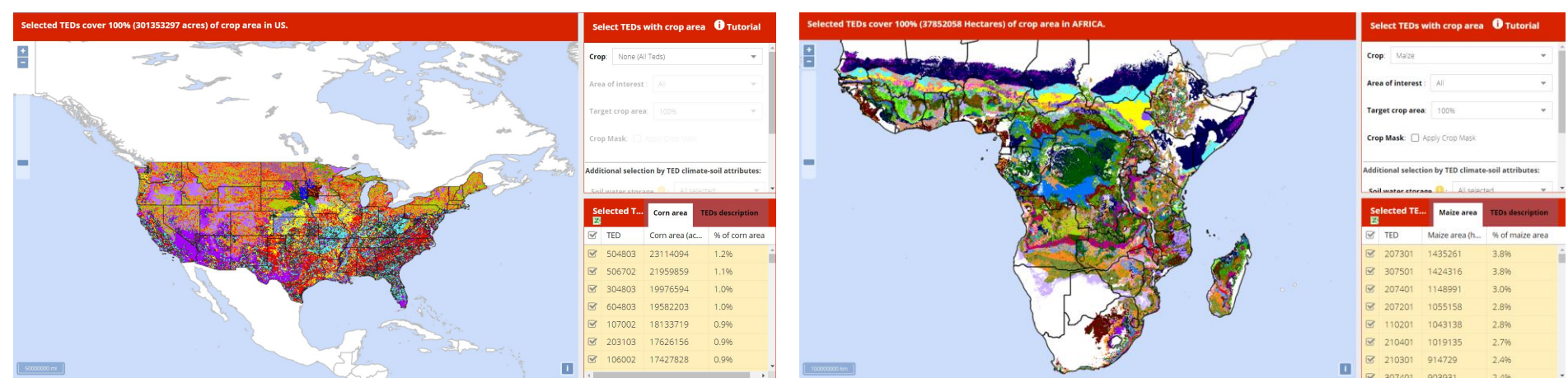

## **One tool for each region. Same functionalities**

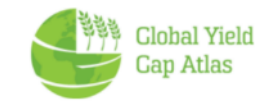

### **TED Tools layout**

#### **TED selection menu**

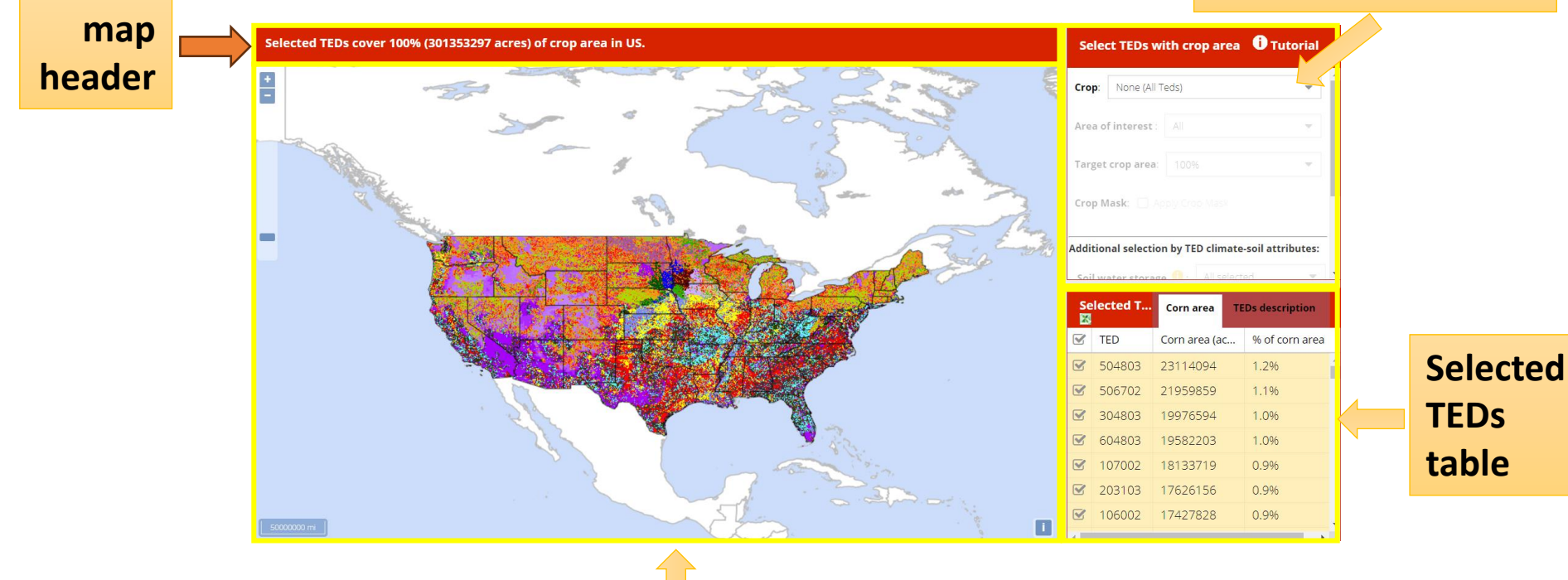

interactive map

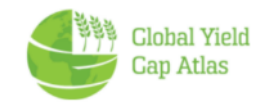

### **TED selection menu**

#### For each crop, users can select areas to display based on:

- 1. Crop
- 2. Area of interest
- 3. Target crop area
- 4. Actual crop producing areas (crop mask)
- 5. TED climate-soil attributes
  - Soil water storage
  - Growing degree days
  - Aridity Index
  - Temperature seasonality

| Select TEDs wi                                                                                       | ith crop area 🛈 Tutorial                                                                       |   |  |  |  |
|----------------------------------------------------------------------------------------------------|------------------------------------------------------------------------------------------------|---|--|--|--|
| Crop: Maize                                                                                          |                                                                                                | • |  |  |  |
| Area of interest :                                                                                   | All                                                                                            | • |  |  |  |
| Target crop area: 100%                                                                               |                                                                                                |   |  |  |  |
| · · · · · ·                                                                                          | ally Case Meels                                                                                |   |  |  |  |
| Crop Mask: U Ap                                                                                      | n by TED climate-soil attributes:                                                              |   |  |  |  |
| Crop Mask: Ap                                                                                        | n by TED climate-soil attributes:                                                              | • |  |  |  |
| Crop Mask: Ap<br>Additional selection<br>Soil water storage<br>Growing degree d                      | n by TED climate-soil attributes:<br>a 1: All selected<br>lays 1: All selected                 | • |  |  |  |
| Crop Mask: Ap<br>Additional selection<br>Soil water storage<br>Growing degree d<br>Aridity index (): | n by TED climate-soil attributes:<br>a 1: All selected<br>Hays 1: All selected<br>All selected | ~ |  |  |  |

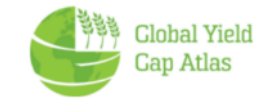

### **1. Select Crop**

The first step is crop selection. This enables other selection options.

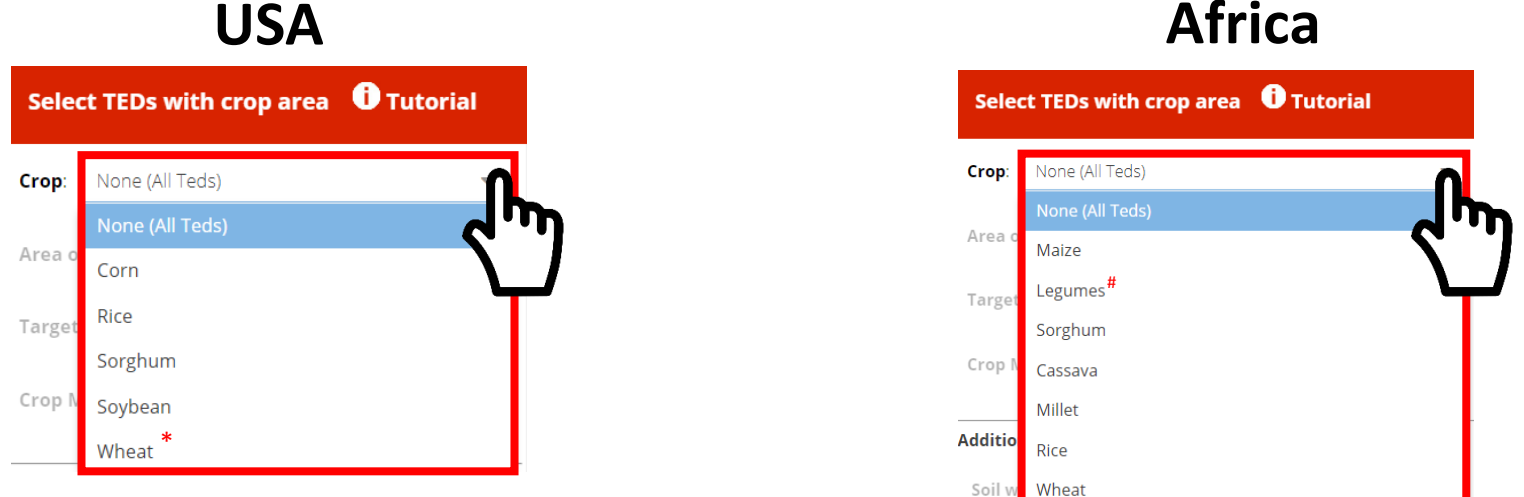

**USA** 

# **Current version includes 5 (USA) and 7 (Africa) major crops**

\*In the USA, wheat includes winter wheat, spring wheat, and durum wheat. <sup>#</sup>In Africa, legumes includes bean, chickpea, cowpea, groundnut, pigeonpea, and soybean

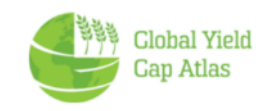

### 2. Area of interest

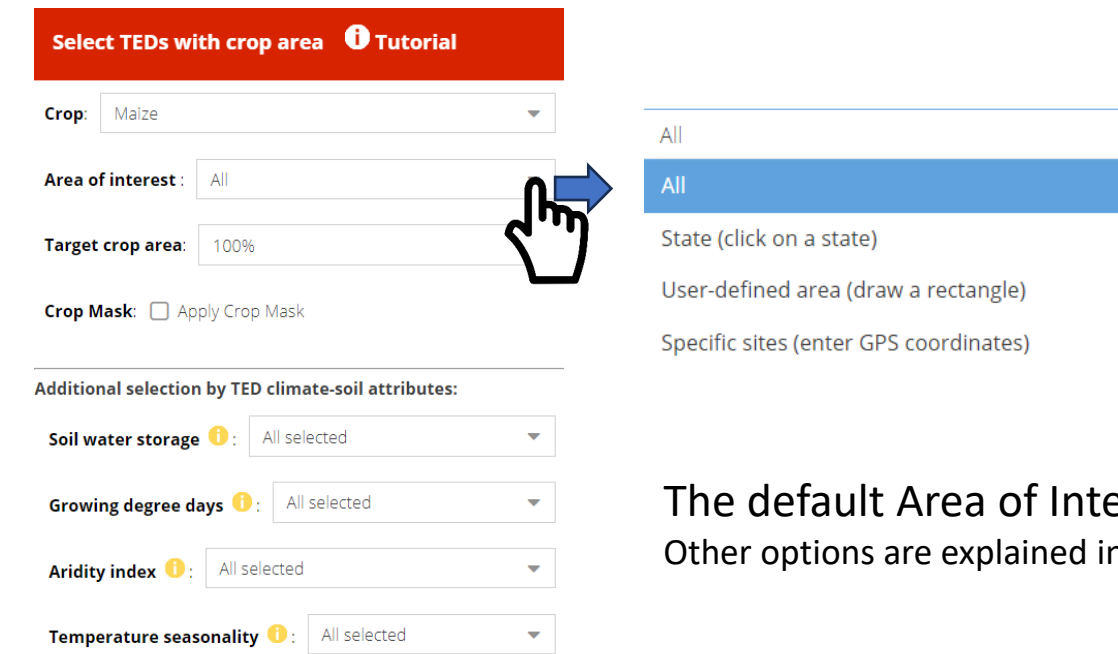

The default Area of Interest is the entire region. Other options are explained in subsequent slides.

-

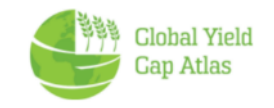

#### 3. Target crop area

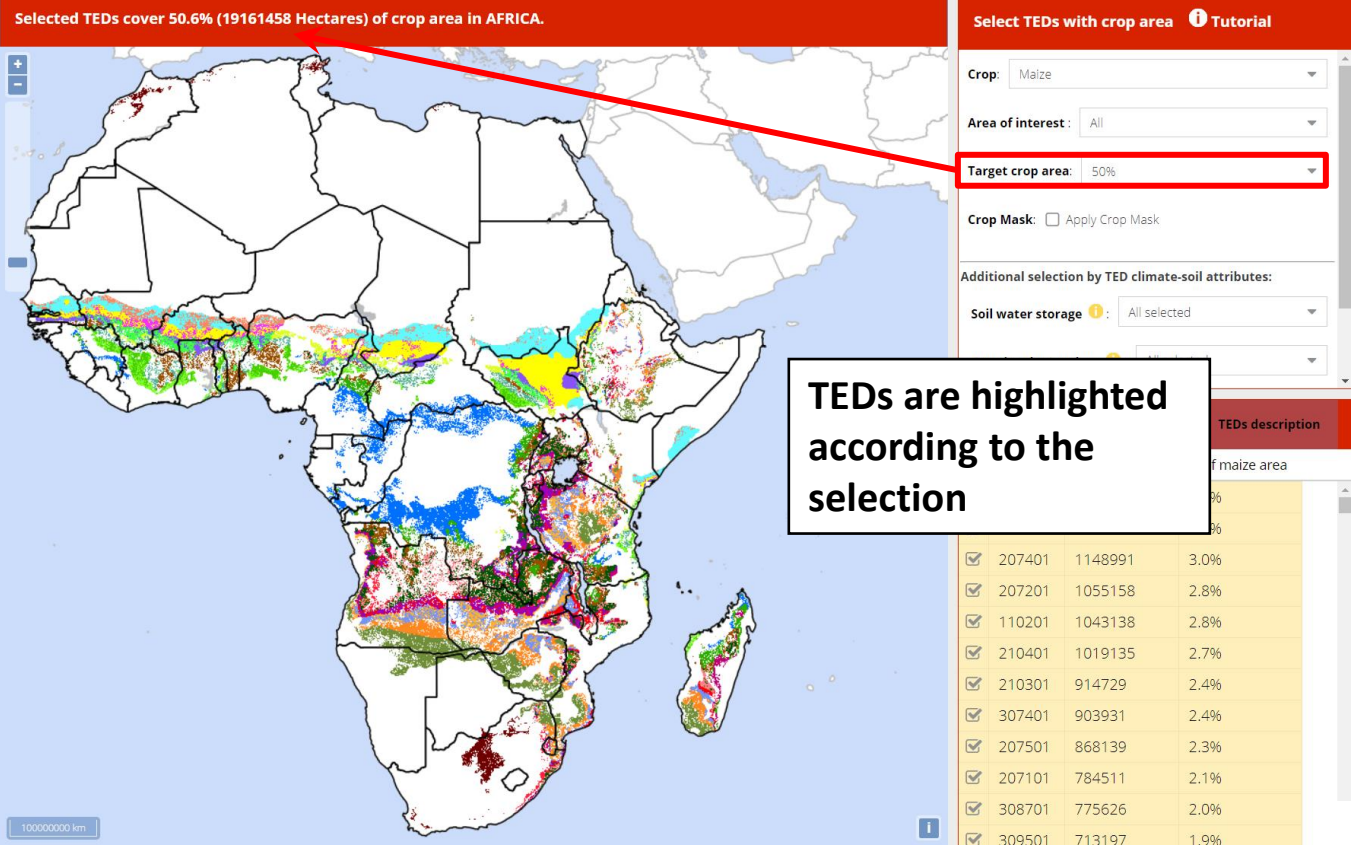

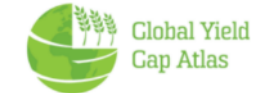

#### **TED selection in the USA – Important notes**

- When the tool first loads, it shows all TEDs in the region (US or Africa)
- The user can choose to view any % of crop area up to 100%. In the USA, when many TEDs are selected (e.g., those that cover 70% of all corn area), each TED cannot be represented by a unique color, and the selection includes many TEDs with very small crop area.
- To better visualize the extent of each TED when the area of interest is the entire USA, we recommend selecting a crop area of 50% or less

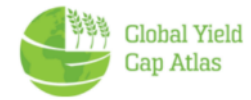

### 4. Actual crop production (corn mask)

Checking "apply crop mask" further filters areas where the selected crop is produced

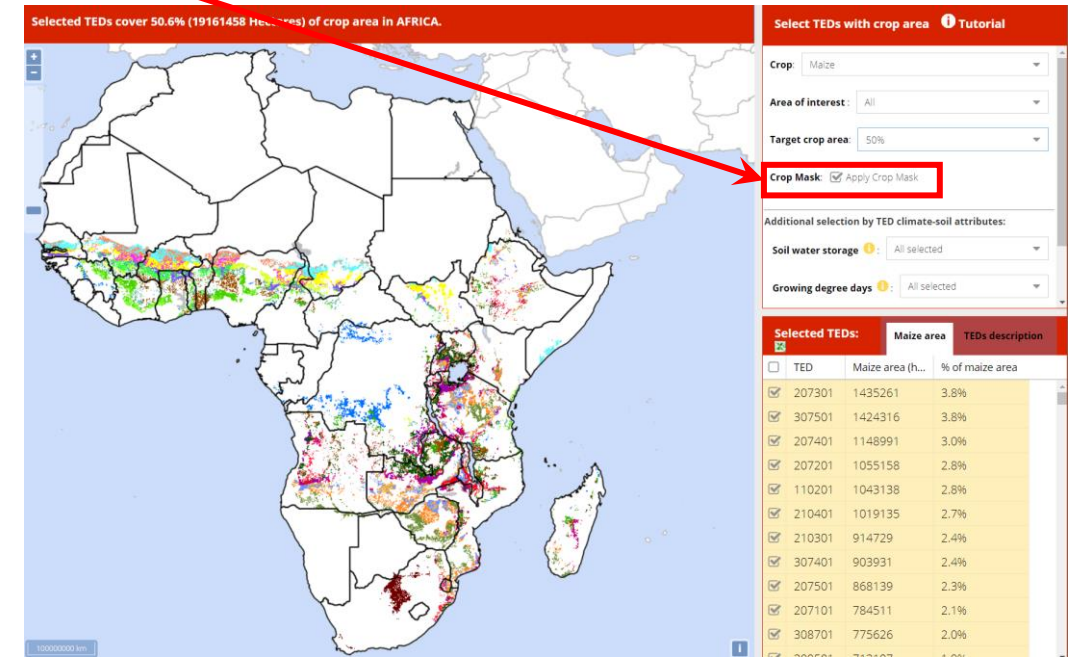

Crop masks are based on 2008-2021 USDA-NASS cropland data layers for the USA and SPAM 2017 v2 for Africa.

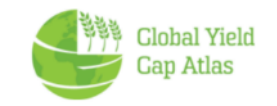

#### 4. TED climate-soil attributes

#### You can select by combination of the 4 attributes defining TEDs

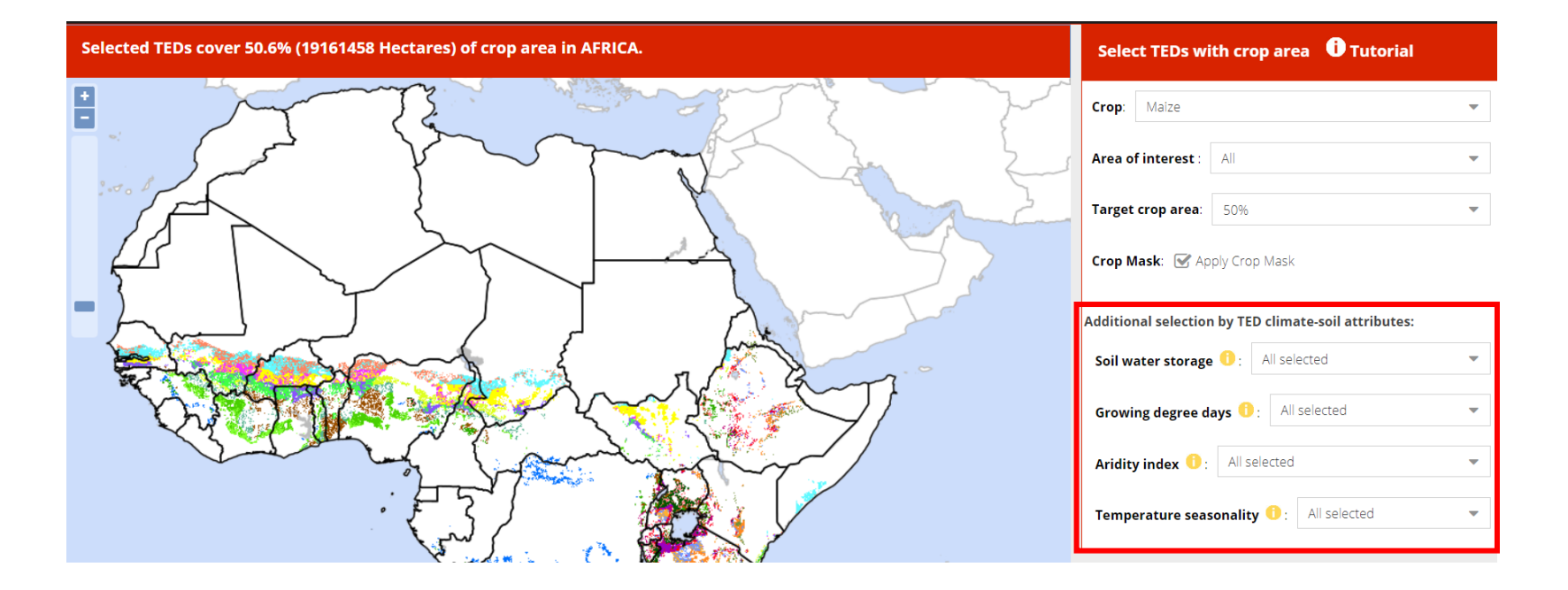

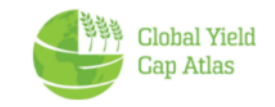

### 4. TED climate-soil attributes

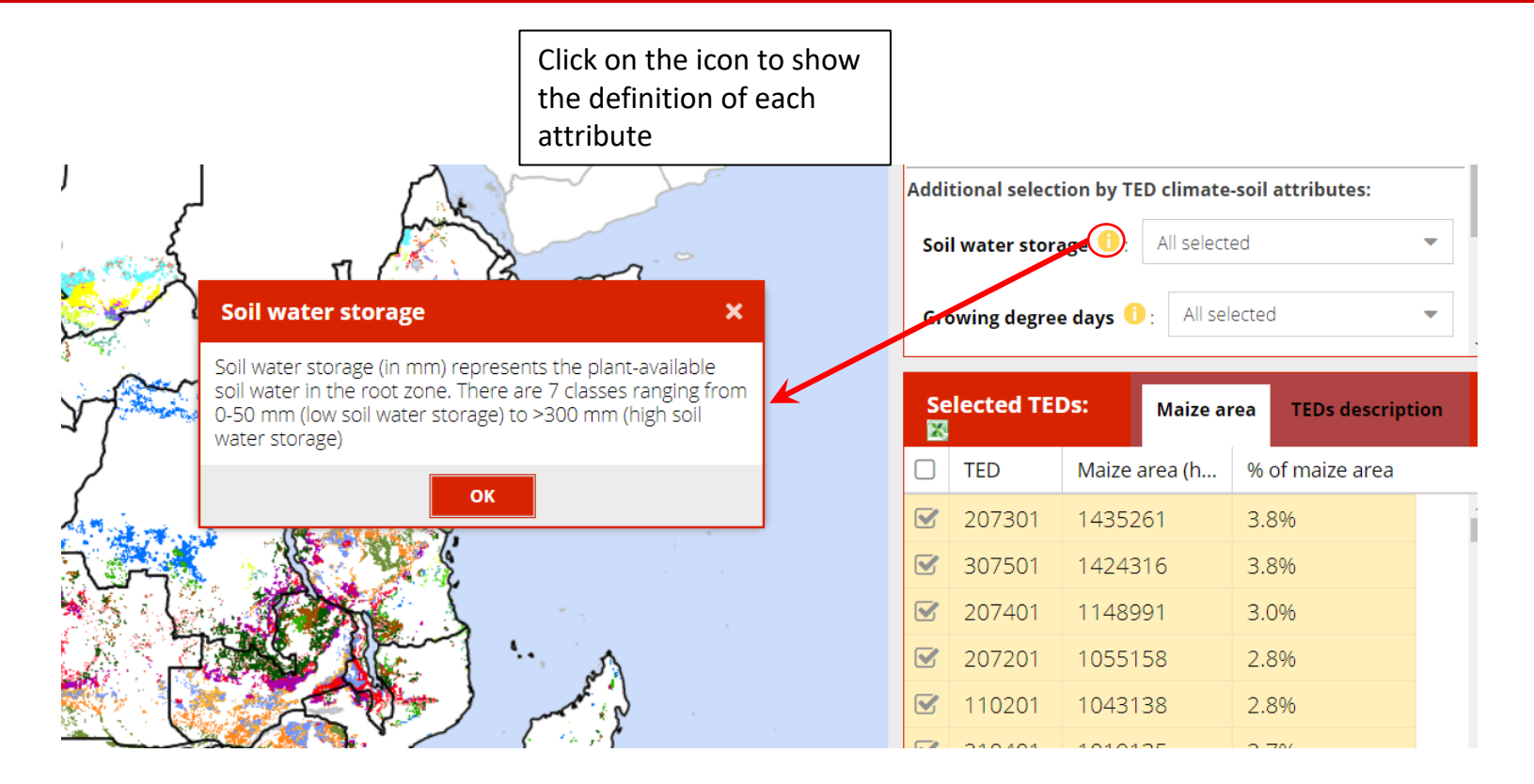

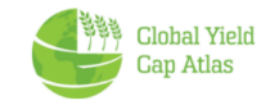

### 2.b. Area of interest: Select by State/Country

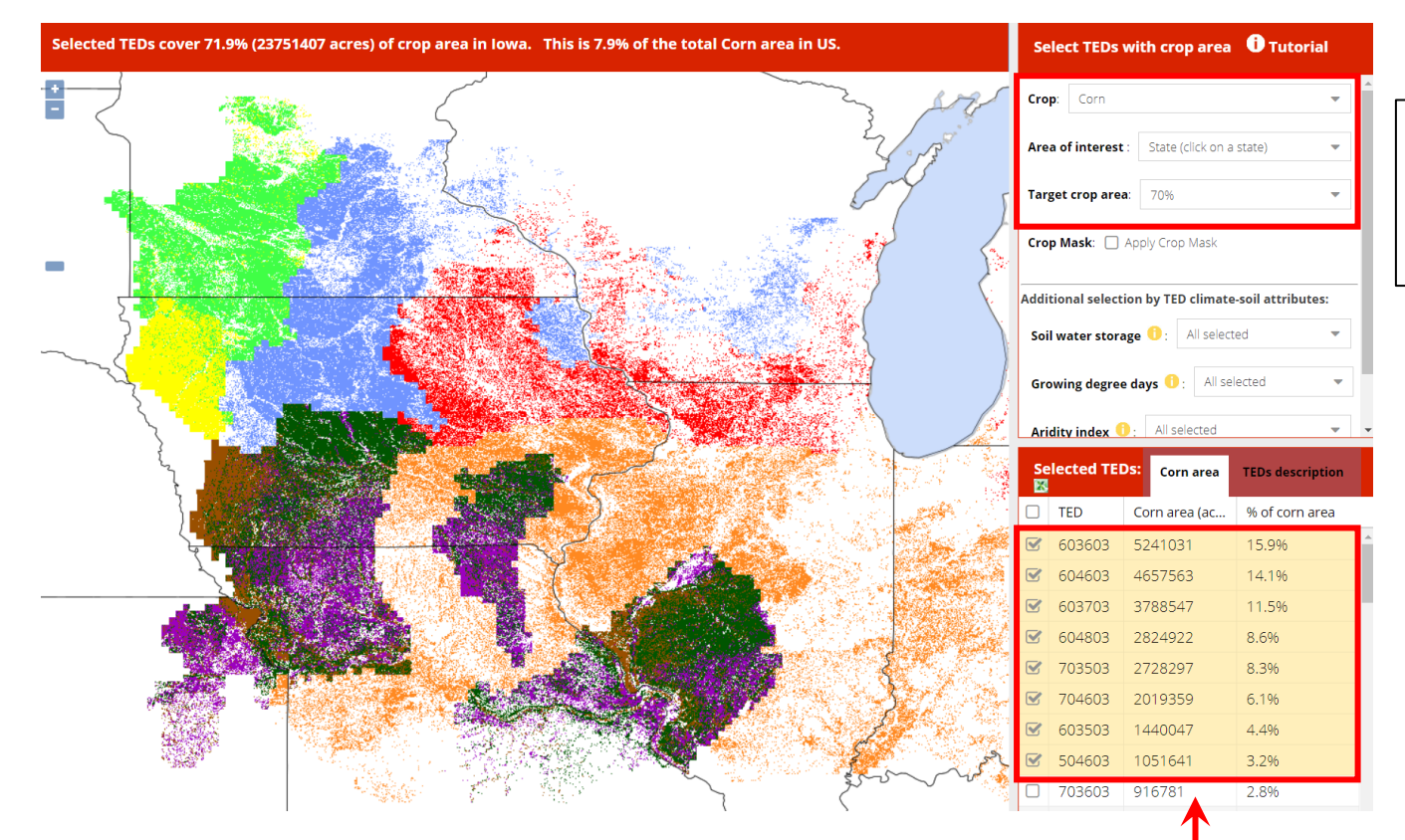

Each color corresponds to one TED. In the case of Iowa, production areas were categorized in to **eight TEDs**. Zooming out, the TED tool will show other areas where the same eight TEDs are found (*see next slide*).

#### Global Yield Cap Atlas

Example: user

selected **70%** 

of corn in Iowa

#### **TEDs in Iowa extends to other states**

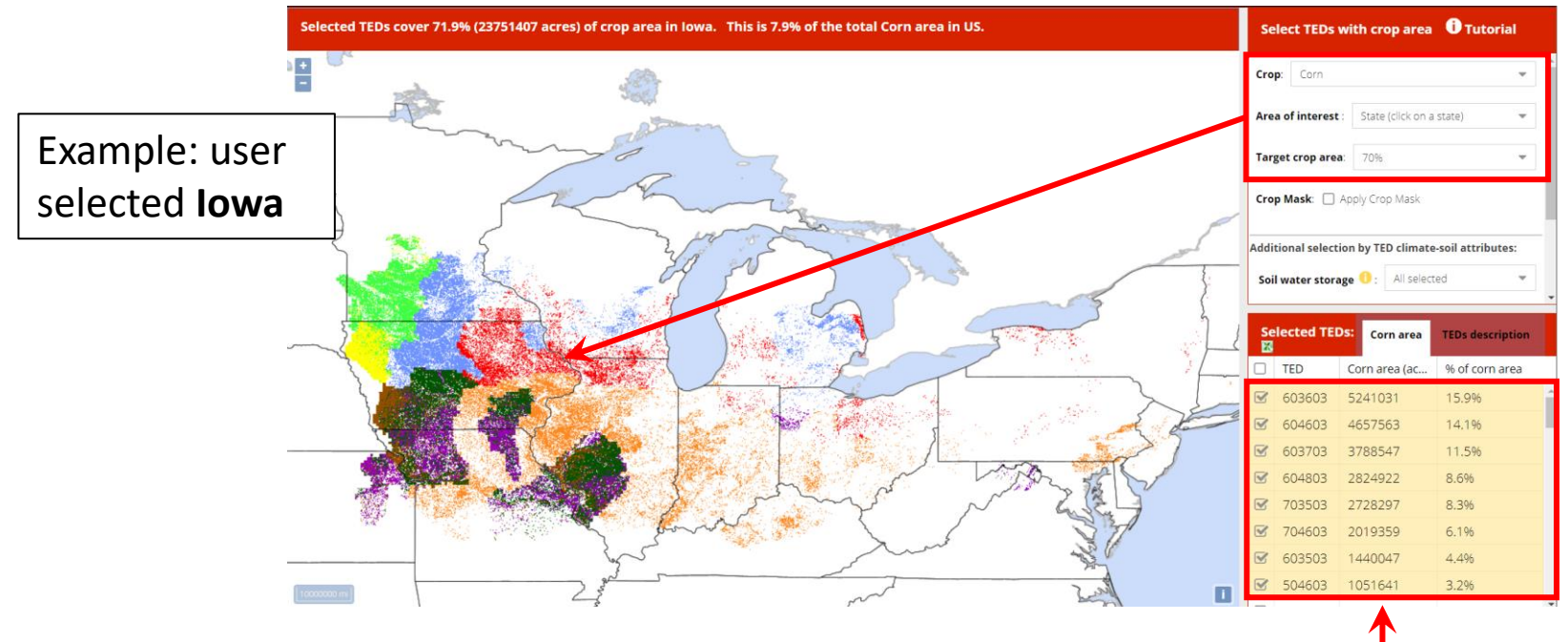

Each color corresponds to TED. In case of Iowa, production area were categorized into eight TEDs

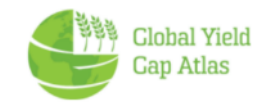

#### **2.c.** Area of Interest: User-defined rectangle

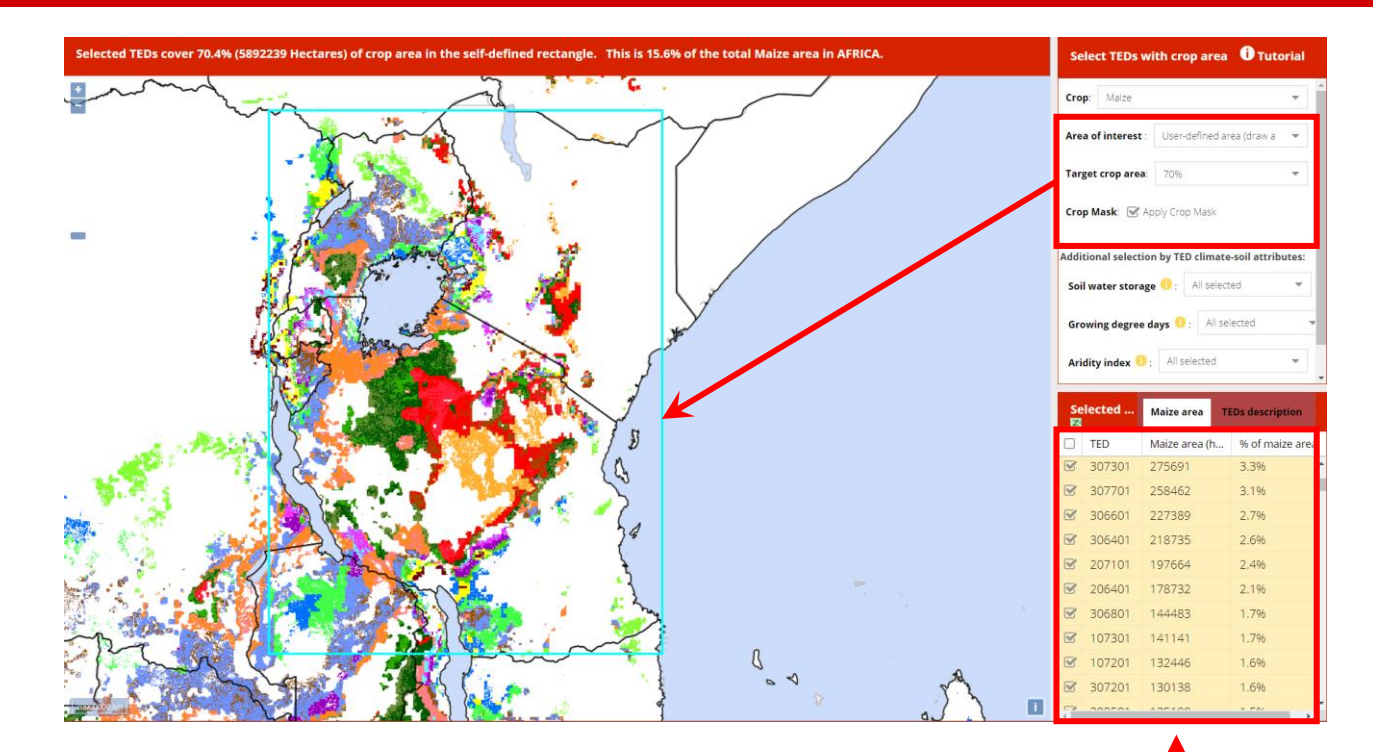

User defined a rectangle in East Africa and selected TEDs that cover 70 % of all maize in the selfdefined rectangle. This selection represents twenty **TEDs.** Those TEDs extend beyond the limits of the rectangle.

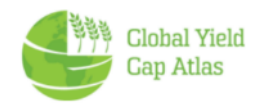

## 2.d. Area of interest: Specific sites (GPS coordinates)

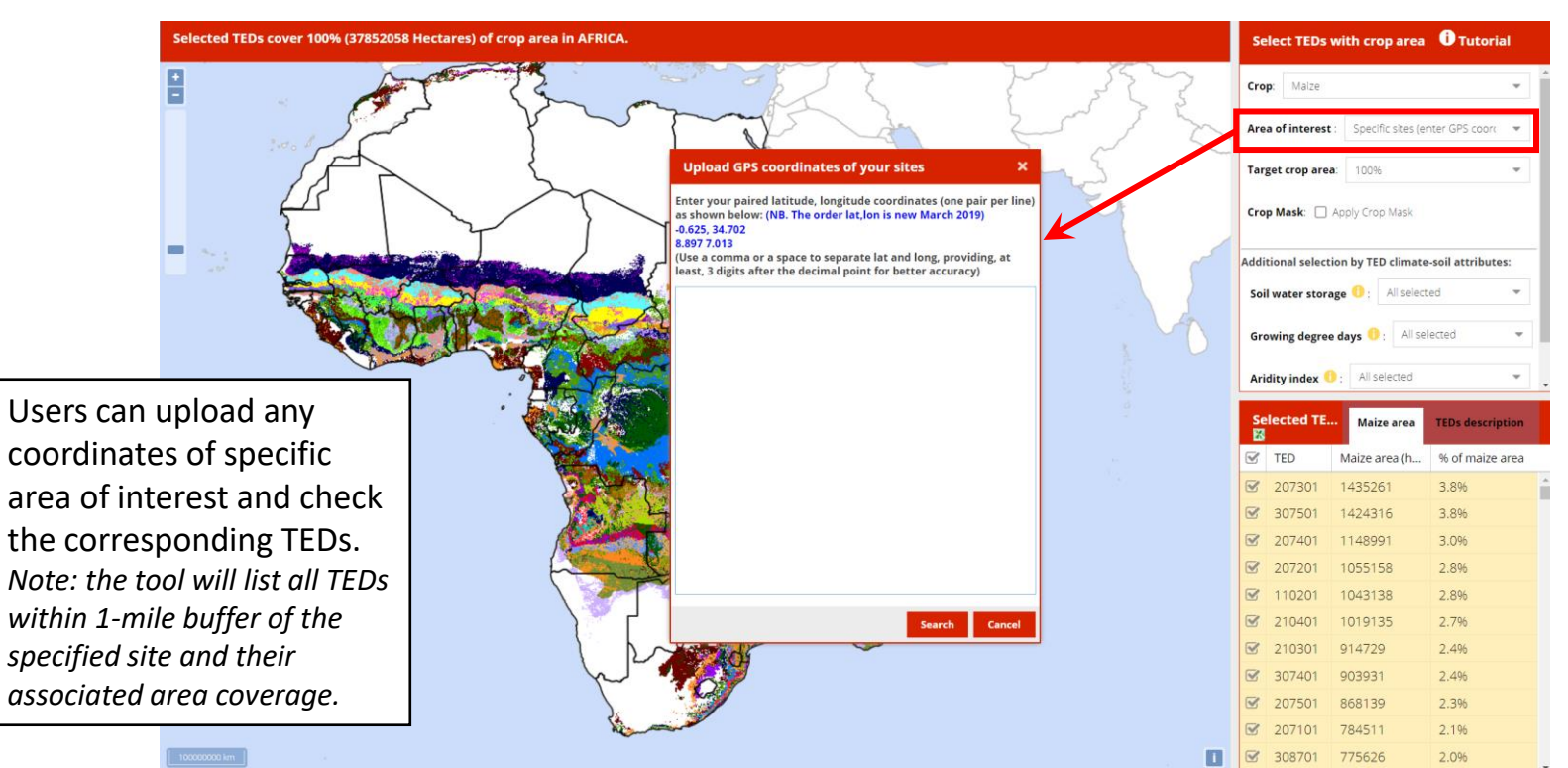

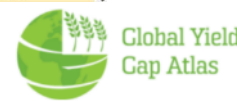

#### List of selected TEDs

#### Selected TEDs cover 100% (37852058 Hectares) of crop area in AFRICA. Select TEDs with crop area () Tutorial Crop: Malze Area of interest : All Target crop area: 100% Crop Mask: Apply Crop Mask Additional selection by TED climate-soil attributes: Soil water storage 💿 : All selected Growing degree days 0: All selected Aridity index 0: All selected All selected Selected TE... Maize area **TEDs** description X TED ize area (h... % of maize area 207301 3.8% 307501 24316 3.8% 8 207401 48991 3.0% 55158 2.8% 43138 2.8% 210401 19135 2.796 210301 4729 2.4% 307401 3931 2.496 2.3% 8139 207101 34511 2.196 2.0% 308701 1.9%

Scroll down in the lower right panel to see the full list

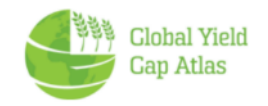

#### Associated crop area for each TED

#### Select TEDs with crop area 🕕 Tutorial Selected TEDs cover 100% (37852058 Hectares) of crop area in AFRICA Crop: Malze Area of interest : A Target crop area: 100% Crop Mask: Apply Crop Mask Additional selection by TED climate-soil attributes: Soil water storage 0: All selected Growing degree days 0: All selected Aridity index 0: All selected Selected TE. Maize area **TEDs** description TED % of maize area Maize area (h ... 1435261 3.8% 1424316 3.8% 1148991 3.0% 07401 1055158 2.8% 1043138 2.8% 2.796 914729 2.4% 903931 2.496 868139 2.3% 784511 2.196 2.0% 1.00

Crop area (% of total) represented by each TED for the selected crop is shown

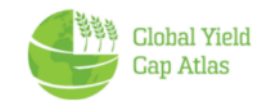

#### **Further TED selection**

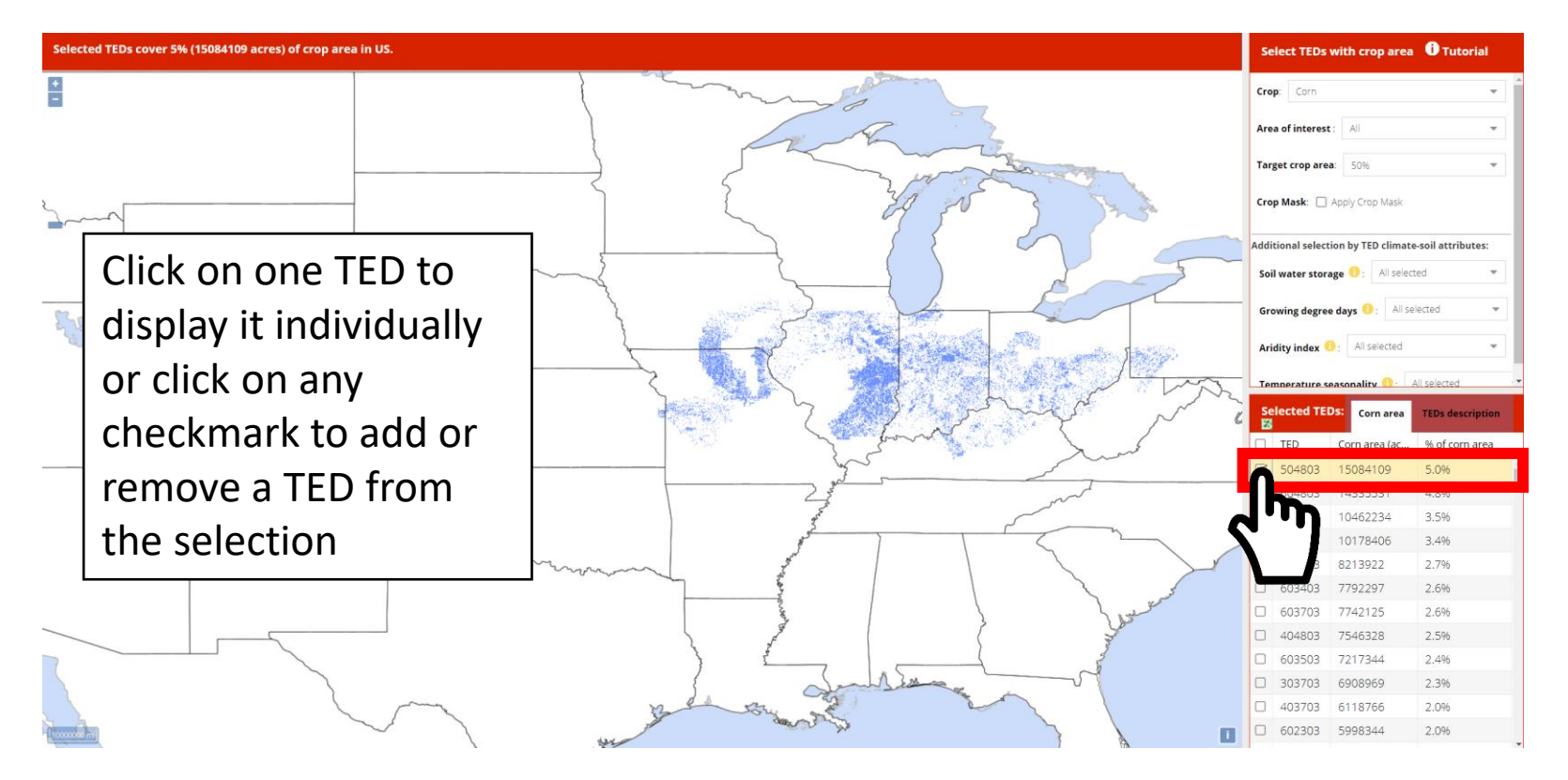

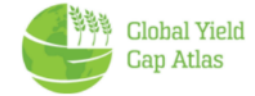

#### **Export selected TED information**

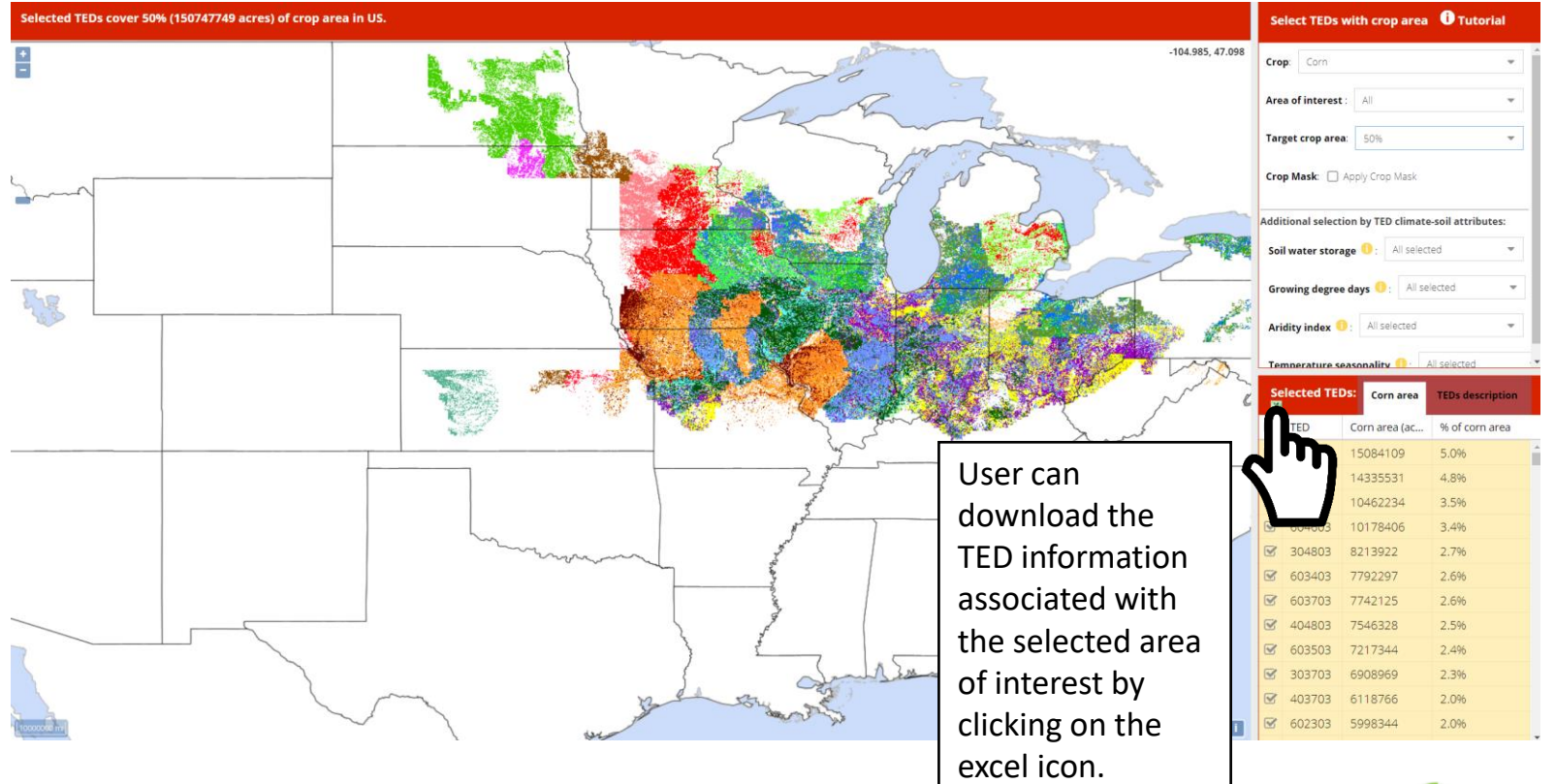

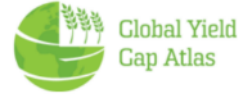

#### **Downloaded file with TEDs and attributes**

#### TED download in csv-format

#### Thank you for your interest in GYGA TEDs. In case the download doesn't start please click here.

| ļ                              | AutoSave ● Offi 📙 🍤 ֊ 🖓 ֊ 😴 CornSubsetTEDsUS1637342657844 ֊ |                          |                                      |                    |                              |               |                                  |  |  |  |
|--------------------------------|-------------------------------------------------------------|--------------------------|--------------------------------------|--------------------|------------------------------|---------------|----------------------------------|--|--|--|
| F                              | File Home Insert Page Layout Formulas Data Review View Help |                          |                                      |                    |                              |               |                                  |  |  |  |
| ľ                              |                                                             | Cut                      | alibri - 11 - A^ A`                  |                    | ∼ ce <sup>ab</sup> Wrap Text | Genera        | I ~                              |  |  |  |
| Pa                             | aste<br>✓ ダF                                                | Copy V<br>Format Painter | I <u>U</u> •   <u>→</u> • <u>∧</u> • |                    | 连 🖽 Merge & Cent             | er ~ \$ ~     | % 9 ←0 .00 Condition<br>Formatti |  |  |  |
|                                | Clipb                                                       | oard 🗔                   | Font                                 | La la              | Alignment                    | F3            | Number 🗔                         |  |  |  |
| E7 • : X • fr 3170-3791 ŰC dav |                                                             |                          |                                      |                    |                              |               |                                  |  |  |  |
|                                |                                                             |                          | Ja biro broir ciddy                  | _                  | -                            | -             | -                                |  |  |  |
|                                | A                                                           | В                        | C                                    | D                  | E                            | F             | G                                |  |  |  |
| 1                              | ted                                                         | corn area in acres       | percentage of corn area in US        | soil water storage | growing degree days          | aridity index | temperature seasonality          |  |  |  |
| 2                              | 504803                                                      | 5340078                  | 6.188                                | 200 - 250 mm       | 3792 - 4829 °C.day           | 10182 - 12876 | High                             |  |  |  |
| 3                              | 604803                                                      | 5143672                  | 5.96                                 | 250 - 300 mm       | 3792 - 4829 °C.day           | 10182 - 12876 | High                             |  |  |  |
| 4                              | 603603                                                      | 4212234                  | 4.881                                | 250 - 300 mm       | 3170 - 3791 °C.day           | 7786 - 8685   | High                             |  |  |  |
| 5                              | 604603                                                      | 3672984                  | 4.256                                | 250 - 300 mm       | 3792 - 4829 °C.day           | 7786 - 8685   | High                             |  |  |  |
| 6                              | 603703                                                      | 3076609                  | 3.565                                | 250 - 300 mm       | 3170 - 3791 °C.day           | 8686 - 10181  | High                             |  |  |  |
| 7                              | 603503                                                      | 2897719                  | 3.358                                | 250 - 300 mm       | 3170 - 3791 °C.day           | 6589 - 7785   | High                             |  |  |  |
| 8                              | 603403                                                      | 2743656                  | 3.179                                | 250 - 300 mm       | 3170 - 3791 °C.day           | 5690 - 6588   | High                             |  |  |  |
| 9                              | 304803                                                      | 2555125                  | 2.961                                | 100 - 150 mm       | 3792 - 4829 °C.day           | 10182 - 12876 | High                             |  |  |  |
| 10                             | 404803                                                      | 2542469                  | 2.946                                | 150 - 200 mm       | 3792 - 4829 °C.day           | 10182 - 12876 | High                             |  |  |  |
| 11                             | 303703                                                      | 1838078                  | 2.13                                 | 100 - 150 mm       | 3170 - 3791 °C.day           | 8686 - 10181  | High                             |  |  |  |
| 12                             | 403703                                                      | 1813672                  | 2.101                                | 150 - 200 mm       | 3170 - 3791 °C.day           | 8686 - 10181  | High                             |  |  |  |
| 13                             | 604403                                                      | 1771844                  | 2.053                                | 250 - 300 mm       | 3792 - 4829 °C.day           | 5690 - 6588   | High                             |  |  |  |
| 14                             | 704803                                                      | 1734547                  | 2.01                                 | > 300 mm           | 3792 - 4829 °C.day           | 10182 - 12876 | High                             |  |  |  |
| 15                             | 603303                                                      | 1717641                  | . 1.99                               | 250 - 300 mm       | 3170 - 3791 °C.day           | 4792 - 5689   | High                             |  |  |  |
| 16                             | 704603                                                      | 1556922                  | 1.804                                | > 300 mm           | 3792 - 4829 °C.day           | 7786 - 8685   | High                             |  |  |  |
|                                |                                                             |                          |                                      |                    |                              |               | 1 m 1                            |  |  |  |

Note: the csv-file has a UTF-8 encoding. If the file is opened in Excel, a  $\hat{A}$  symbol will appear before the GDD units.

To avoid that, you can follow the instructions <u>on this link</u>

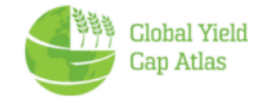

#### Access to TEDs

- TEDs can be accessed via :
  - <u>https://www.toolted.org</u>
  - <u>https://www.yieldgap.org/web/guest/technology-extrapolation-domains</u>
- The TEDs can be requested for free in the case of <u>non-profit</u> organizations.
- In the case of <u>for-profit</u> organizations, there are two ways to have access to the TEDs:

1. By purchasing a GYGA sponsorship or commercial license, which provides access to all the data included in the GYGA website: <a href="https://www.yieldgap.org/licensing-and-sponsorship">https://www.yieldgap.org/licensing-and-sponsorship</a>

- 2. By purchasing a license ONLY for accessing the TEDs *via* NUtech ventures:
  - TEDs for the entire United States: <u>https://marketplace.unl.edu/nutechmarketplace/nutech-teds.html</u>
  - TEDs for Sub-Saharan Africa: <u>https://marketplace.unl.edu/nutechmarketplace/nutech-teds-ssa.html</u>
- If you want to discuss extensions and/or applications of TEDs for other geographic areas or uses, feel free to contact us at: <u>pgrassini2@unl.edu</u> (Professor Patricio Grassini, University of Nebraska-Lincoln).

#### Acknowledgements

Development of the TED tools were supported by

- Bill and Melinda Gates Foundation
- Advanced Research Projects Agency Energy of the U.S. Department of Energy

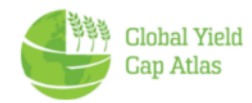